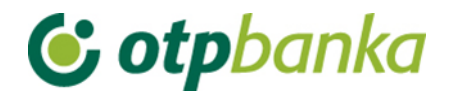

## UPUTE ZA KORISNIKE

# eLEMENT@

## INTERNET BANKARSTVO ZA TVRTKE I OBRTNIKE

Postupak pridruživanja tokena korisniku i dodjela ovlasti

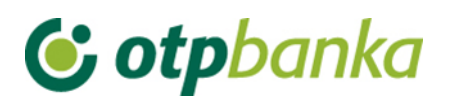

### SADRŽAJ

| 1. | Pridruživanje tokena korisniku               | . 3 |
|----|----------------------------------------------|-----|
| 2. | Dodjela ovlasti tokenu                       | . 4 |
| 3. | Kombinirano korištenje smart kartica – token | . 6 |

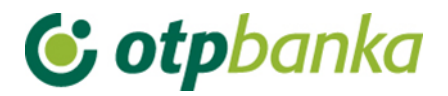

Tokeni se poslovnim subjektima izdaju nepridruženi osobi koja će iste koristiti za rad u internet bankarstvu OTP banke. Banka vrši pridruživanje matičnih podataka korisnika samo za token sa najvišim ovlastima. Kako bi ostali tokeni sa nižim ovlastima od glavnog tokena (ili glavne smart kartice) mogli koristiti uslugu internet bankarstvu, token sa najvišim ovlastima dužan je napraviti sljedeće:

- Pridružiti ime i prezime djelatnika serijskom broju tokena
- Dodijeliti ovlasti za korištenje on-line transakcija, pojedinačno po transakciji.

#### 1. Pridruživanje tokena korisniku

Token sa najvišim ovlastima poslovnog subjekta aktivira sve dodatne tokene. Prvi korak je pridruživanje tokena korisniku. Nakon ulaska u transakciju dodjele ovlasti na zaslonu se prikazuju svi tokeni vezani za poslovnog subjekta kao što je to prikazano na primjeru koji slijedi (Slika 1.):

| Ime korisnika                           | Dodavanje/izmjena korisnika | Broj tokena | Vrsta tokena | Dodjela ovlasti |
|-----------------------------------------|-----------------------------|-------------|--------------|-----------------|
| DEMO TVRTKA D.O.O HR1824070001100000002 |                             |             |              |                 |
| Korisnik nije pridružen <sup>(*)</sup>  | Pridruži token korisniku    | 23293922    | Dodatna      |                 |
| DEMO KORISNIK                           | 🖻 Izmjena korisnika tokena  | 23293915    | Glavna       | lma sve ovlasti |
|                                         |                             |             |              |                 |
| Napomena (**)                           |                             |             |              |                 |

Dodjelom pojedinačnih ovlasti za korisnika poništavaju se ovlasti zadane za grupu ovlasti i obratno.

Slika 1. Prikaz tokena i korisnika

Korisnik sa najvišim ovlastima korištenjem opcije "Pridruži token korisniku" vrši aktivaciju tokena i pridruživanje osobe odgovoren za korištenje tokena sa nižim ovlastima (Slika 1.).

Nakon poziva opcije "*Pridruži token korisniku*", na zaslonu se prikazuju dva unosna polja. Upisuje se ime korisnika i matični broj (Slika 2.):

| Pridruživanja/izmjena vlasnika tokena (DEMO VERZIJA) |                      |  |  |  |
|------------------------------------------------------|----------------------|--|--|--|
| POSTAVKE KORISNIKA ZA TOKEN: 00000001                |                      |  |  |  |
| Naziv korisnika                                      | ÞEMO KORISNIK        |  |  |  |
| Matični broj korisnika (unos nije obavezan)          | 00000000001          |  |  |  |
|                                                      |                      |  |  |  |
|                                                      | Y Potvrda X Odustani |  |  |  |

Slika 2. Postavke korisnika za token

Nakon unosa imena korisnika, te potvrde unosa sa opcijom "*Potvrda*", na zaslonu se prikazuje poruka o uspješno završenoj transakciji pridruživanja tokena budućem korisniku. Ukoliko se pokaže potreba za izmjenom korisnika, koristi se ista transakcija i opcija "*Izmjena korisnika tokena*".

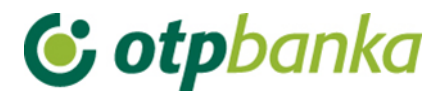

Pridruživanjem tokena sa nižim ovlastima budućem korisniku, token postaje aktivan. Da bi se sa takvim tokenom mogle izvršavati online transakcije, glavni token treba dodjeliti ovlasti dodatnom tokenu na nivou transakcija kako slijedi u nastavku ove upute.

#### 2. Dodjela ovlasti tokenu

Nakon što je token sa nižim ovlastima aktiviran pridruživanjem korisnika, na zaslonu u transakciji "*Dodjela ovlasti*", u stupcu "*Pregled ovlasti*", pojaviti će se opcija "*Dodjela ovlasti*" kako je to prikazano na slici 3:

| Ime korisnika                           | Dodavanje/izmjena korisnika | Broj tokena | Vrsta tokena | Dodjela ovlasti |  |
|-----------------------------------------|-----------------------------|-------------|--------------|-----------------|--|
| DEMO TVRTKA D.O.O HR1824070001100000002 |                             |             |              |                 |  |
| DEMO KORISNIK                           | Izmjena korisnika tokena    | 0000001     | Dodatna      | Dodjela ovlasti |  |
| DEMO KORISNIK                           | Izmjena korisnika tokena    | 0000002     | Glavna       | lma sve ovlasti |  |

| Slika 3. Dodjela ovlasti toker | าน |
|--------------------------------|----|
|--------------------------------|----|

Pozivom opcije "*Dodjela ovlasti*", na zaslonu se pojavljuje popis svih transakcija za koje glavni token ili smart kartica može ovlastiti dodatni token. Transakcija omogućava i ukidanje ovlasti u realnom vremenu. Primjer zaslona dodjele ovlasti dodatnom tokenu je na slici 4:

| Pregled/aźuriranje ovlasti                                                      | << Natrag                            |  |  |
|---------------------------------------------------------------------------------|--------------------------------------|--|--|
|                                                                                 | 🔲 Označi sve                         |  |  |
| PREGLED OVLASTI ZA KORISNIKA: DEMO KORISNIK<br>OVLASTI ZA RAČUN: HR182407000110 | (ID korisnika: 00000001)<br>00000002 |  |  |
| Dodjela ovlasti                                                                 |                                      |  |  |
| IZBORNIK KUNE                                                                   |                                      |  |  |
| Unos novog naloga                                                               |                                      |  |  |
| Izmjena naloga                                                                  |                                      |  |  |
| Brisanje naloga                                                                 |                                      |  |  |
| - Autorizacija naloga                                                           |                                      |  |  |
| Poništi autorizaciju                                                            |                                      |  |  |
| - Slanje naloga na izvršenje                                                    |                                      |  |  |
| Pregled naloga                                                                  |                                      |  |  |
| Izvod računa                                                                    |                                      |  |  |
| Pregled obračunate naknade                                                      |                                      |  |  |
| Ispis naloga                                                                    |                                      |  |  |
| IZBORNIK DEVIZE                                                                 |                                      |  |  |
| Međunarodna plaćanja                                                            |                                      |  |  |
| Unos novog naloga                                                               |                                      |  |  |

Slika 4. Dodjela ovlasti korisniku

Ovlast za pojedinu transakciju dodjeljuje se stavljanjem kvačice u kvadratić sa desne strane naziva transakcije (Slika 4.).

Nakon što su označene sve transakcije za koje token sa najvišim ovlastima ovlašćuje dodatni token, isto se potvrđuje sa opcijom "*Potvrda*". Na zaslonu će se prikazati pregled svih transakcija sa statusima (ima ovlast / nema ovlast) kao na slici 5. Konačna potvrda danim ovlastima dodatnom tokenu mora se autorizirati na način opisan na slici 6.

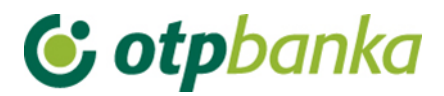

|                                                                                                    | << Natrag    |  |  |
|----------------------------------------------------------------------------------------------------|--------------|--|--|
| PREGLED OVLASTI ZA KORISNIKA: DEMO KORISNIK (ID korisnika: 00000001)<br>OVLASTI ZA RAČUN: HR1824070001100000002 |              |  |  |
| Dodjela ovlasti                                                                                                 | Ima ovlasti  |  |  |
| IZBORNIK KUNE                                                                                                   |              |  |  |
| Unos novog naloga                                                                                               | Ima ovlasti  |  |  |
| Izmjena naloga                                                                                                  | Ima ovlasti  |  |  |
| Brisanje naloga                                                                                                 | Ima ovlasti  |  |  |
| - Autorizacija naloga                                                                                           | Ima ovlasti  |  |  |
| Poništi autorizaciju                                                                                            | Ima ovlasti  |  |  |
| - Slanje naloga na izvršenje                                                                                    | Ima ovlasti  |  |  |
| Pregled naloga                                                                                                  | Ima ovlasti  |  |  |
| Izvod računa                                                                                                    | Ima ovlasti  |  |  |
| Pregled obračunate naknade                                                                                      | Ima ovlasti  |  |  |
| Ispis naloga                                                                                                    | Ima ovlasti  |  |  |
| IZBORNIK DEVIZE                                                                                                 |              |  |  |
| Međunarodna plaćanja                                                                                            |              |  |  |
| Unos novog naloga                                                                                               | Ima ovlasti  |  |  |
| Izmjena naloga                                                                                                  | Ima ovlasti  |  |  |
| Brisanje naloga                                                                                                 | Ima ovlasti  |  |  |
| - Autorizacija naloga                                                                                           | Ima ovlasti  |  |  |
| Ispis naloga                                                                                                    | Ima ovlasti  |  |  |
| Pregled naloga                                                                                                  | Ima ovlasti  |  |  |
| Bijela lista računa                                                                                             |              |  |  |
| Administriranje liste                                                                                           | Nema ovlasti |  |  |
| Pregled liste                                                                                                   | Nema ovlasti |  |  |

#### Slika 5. Pregled ovlasti za korisnika

| Data (APPLI 2) 88915649                                                                                                    | MAC                      |
|----------------------------------------------------------------------------------------------------|--------------------------|
|                                                                                                    |                          |
|                                                                                                    | V Autoriziraj X Odustani |
| Uputa za autorizaciju naloga:                                                                                                    |                          |
| <ol> <li>Uključite token pritiskom na tipku </li> <li>Unesite osobni PIN</li> <li>Pritisnite tipku 2</li> <li>Unesite u token osmeroznamenkasti broj naveden u polju "Data (APPLI 2)"</li> <li>Prepišite šesteroznamenkasti odgovor sa ekrana tokena u polje "MAC" -Messag</li> <li>Kliknite na tipku "Autoriziraj"</li> </ol> | ge Authentication Code   |

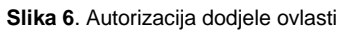

#### Nakon uspješne autorizacije na zaslonu se pojavljuje poruka kako slijedi (Slika 7.):

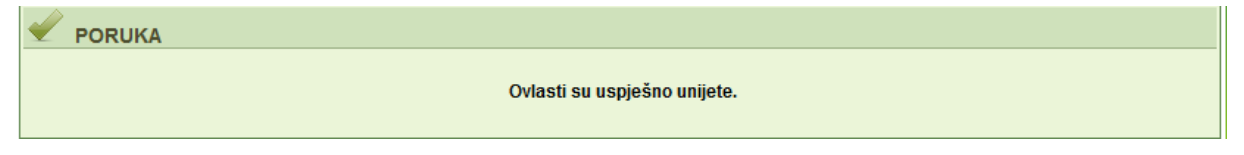

Slika 7. Poruka nakon uspješno dodijeljenih ovlasti

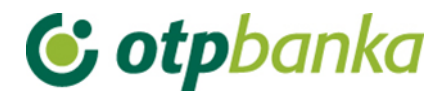

#### 3. Kombinirano korištenje smart kartica – token

Napomena: U slučaju kada poslovni subjekt posjeduje smart karticu sa najvišim ovlastima, pridruživanje tokena korisniku, te dodjela ovlasti, radi se na jednak način kako je to opisano u ovoj uputi.